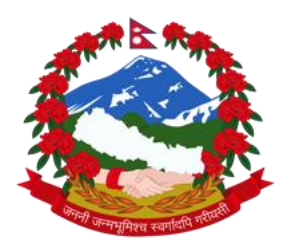

नेपाल सरकार उद्योग, वाणिज्य तथा आपूर्ति मन्त्रालय कम्म्पनी रजिष्ट्रारको कार्यालय त्रिपुरेश्वर काठमाडौँ, नेपाल ।

मिति :- २०७८-०८-०८

## सूचना ! सूचना !! सूचना !!!

यस कार्यालयबाट प्रवाह भएको सेवा CRO\_ONLINE मार्फत भैरहेको online payment portal लाई मिति २०७८/०८/०८ देखि पूर्ण रूपमा स्वचालित गराई हाल payment verification को लागि कार्यालयबाट स्विकृति हुने गरेकोमा अब उप्रान्त कम्पनी स्वयम आफैले CRO\_ONLINE प्रयोग गरि verify गर्न सकिने गरि सेवा सुचारु गरिएको व्यहोरा जानकारीको गराइन्छ। साथै यसरी verify गर्नको लागी अनिवार्य रूपमा कम्पनीलाई प्रदान गरिएको username र password प्रयोग गर्नु पर्ने भएकोले सम्भन्धित कम्पनीले आफ्नो username र password सुरक्षित राखनुहुन समेत जानकारी गराइन्छ।

Note: Online payment verification कार्यका लागि user manual यसै सूचनाको साथ संलग्न गरिएको छ।

## **Online Payment User Manual**

1) कृपया Online payment को लागि निवेदन स्वीकृत भएपश्च्यात Menu->EBP Generation Section मा गएर Generate EBP भन्ने button मा Click गरी EBP Code निकाल्नुहोस ।

| Company Detail | Lodgment | Company History | Payment History | Online Payment | Document / Letter View | EBP Generation Section | Payment Verification Section |  |
|----------------|----------|-----------------|-----------------|----------------|------------------------|------------------------|------------------------------|--|
|                |          |                 |                 |                |                        |                        |                              |  |

2) सो Code भएको भुक्तानी फारम Print गरि Bank मार्फत भुक्तानी गर्नुहोस वा सो Code प्रयोग गरी सिधै Connect IPS मार्फत भुक्तानी गर्न सक्नु हुनेछ।

| ompany Detail | Lodgment | Company History | Payment History | Online Payment | Document / Letter View | EBP Generation Section | Payment Verification Section |  |
|---------------|----------|-----------------|-----------------|----------------|------------------------|------------------------|------------------------------|--|
|               |          |                 |                 |                |                        |                        |                              |  |
|               |          |                 |                 |                |                        |                        |                              |  |
| Application L | ist      |                 |                 |                |                        |                        |                              |  |
|               | C/No     |                 |                 | Applicatio     | n Id                   |                        | Amount                       |  |
|               | 3/110.   |                 |                 | Applicatio     | ii iu                  |                        | Amount                       |  |
|               |          |                 |                 |                |                        |                        |                              |  |

- 3) सो भुक्तानी गरे पश्च्यात मात्र Menu-> Payment Verification Section मा verify Payment Button Click गर्नुहोस (Verify Button Click गरिसकेपछी करिब ४ मिनेट सम्म प्रतिक्षा गर्नुहोला)।
- 4)

| Comp | oany Detail   | Lodgment       | Company History | Payment History ( | Online Payment Docu | ment / Letter View | EBP Generation Section | Payment Verification Section |   |
|------|---------------|----------------|-----------------|-------------------|---------------------|--------------------|------------------------|------------------------------|---|
|      |               |                |                 |                   |                     |                    |                        |                              |   |
| A    | pplication Li | ist            |                 |                   |                     |                    |                        |                              | × |
| 11   | S/No.         | Application Id |                 | Amount            | EPD CODE            |                    | Daymont Status         |                              |   |
|      | anio.         |                |                 | Anount            |                     |                    | Fayment status         |                              |   |
|      | 1             | 1089304        |                 | 87800.0           | 2077-1432739        | PAID               |                        | Verify Payment               |   |
|      |               |                |                 |                   |                     |                    |                        |                              |   |
| <    |               |                |                 |                   |                     |                    |                        |                              | > |

5) सो Button Click गर्दा भुक्तानी भैसकेको खण्डमा Paid भन्ने आउनेछ यदि सो नआएमा Bank वा Connect IPS मार्फत भुक्तानी Process मा रहेको छ भन्ने बुझ्नुपर्दछ।

| C | omp | any Detail  | Lodgment | Company History | Payment History | Online Payment | Document / Letter \ | View | EBP Generation Section | Payment Verification Section |   |
|---|-----|-------------|----------|-----------------|-----------------|----------------|---------------------|------|------------------------|------------------------------|---|
| Г |     |             |          |                 |                 |                |                     |      |                        | -                            |   |
|   | Aj  | plication L | ist      |                 |                 |                |                     |      |                        |                              | × |
|   |     | S/No.       |          | Application Id  | Amount          | E              | EBP CODE            |      | Payment Status         |                              |   |
|   |     | 1           | 1089304  |                 | 87800.0         | 2077-143273    | 39                  | Paid |                        | Verify Payment               |   |
|   | <   |             |          |                 | 1               | 1              |                     |      |                        |                              | > |

6) Paid भन्ने देखिए पश्च्यात मात्र बाँकी Process को लागी कार्यालयमा उपस्थित रहनु होला।